# [APNOTE04]

# 監視時間帯で DINPUT 変化時にアラート出力

ABS-9000 DeviceServer APNOTE04 Rev A.1.0 2008/10/1

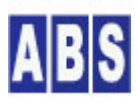

オールブルーシステム(All Blue System) ウェブページ: <u>www.allbluesystem.com</u> コンタクト:contact@allbluesystem.com アラームデバイス(SigSensor, NetUIO)の DINPUT の値が変化した時に、アラート出力(ブザー、ランプ点滅、メール 通知)を行います。このとき、予め決められた監視時間帯に入っている時だけ、監視を行うシステムについて説明し ます。

複数のアラームデバイスを同時に監視しますので、いずれかのデバイスの DINPUT 入力が変化した場合に、デバイス 名と変化したポートをアラームデバイスのLCD に表示します。 また同時に、電子メールでアラート内容を通知しま す。

# 2 必要な機材・リソース

| 必要なシステムやデバイス等               | 説明                                           |
|-----------------------------|----------------------------------------------|
| ABS-9000 DeviceServerの動作してい | スタンダードライセンスもしくはエンハンスライセンスが必要になります。           |
| SPC                         |                                              |
| SigSensorデバイス               | DINPUT の入力 I/O にセンサーやスイッチ等が実装されたSigSensor また |
| NetUIOデバイス                  | は、NetUIOデバイスが最低1台必要になります。アラームデバイスを複数同        |
|                             | 時に接続しても使用できます。                               |

# 3 システム構成図

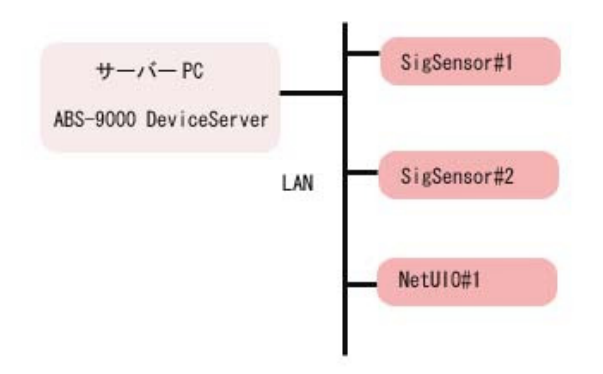

# 4 システム動作概要

- アラームデバイス(SigSensor, NetUIO) 上のDINPUT入力値が変化すると、ALARM\_DINPUT\_CHANGEイベントが DeviceServer で発生します。
- ALARM\_DINPUT\_CHANGE イベントハンドラで、変化のあったデバイス・ポート番号を特定した後に、システムア ラートデバイスとして登録されているアラームデバイスに、ブザーとランプ、LCD メッセージを出力します。

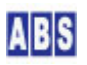

また同時に、電子メールでも通知を行います。

 Windows のタスクスケジューラコマンド(ATコマンド)で、予め設定された監視時間帯(監視開始時刻と監視終了 時刻)にスクリプトを起動して、ALARM\_DINPUT\_CHANGE イベントハンドラで上記の検出を行うかどうかのフラ グを操作します。

#### 5 設定手順

### 5.1 デバイス設定

SigSensor デバイスまたは、NetUIOデバイスを LAN 上に設置します。

DeviceServer のアラーム管理プログラムで、設置したアラームデバイスをDeviceServer に登録します。 また、アラーム管理プログラムで、アラームデバイス(SigSensorまたは NetUIO)の下記の項目の詳細設定行います。

| アラーム管理プログラムで設定するデバイスの詳細機能設定 |                                      |  |
|-----------------------------|--------------------------------------|--|
| 設定が必要な項目                    | 設定内容                                 |  |
| IPアドレス                      | デバイスのIP アドレスを設定する                    |  |
| IPネットワークマスク                 | デバイスを設置した LAN の環境に合わせる               |  |
| デフォルトゲートウェイアドレス             | デバイスを設置した LAN の環境に合わせる               |  |
| イベント送信先ホストアドレス              | DeviceServer の動作しているPC の IPアドレスを設定する |  |
| 送信先ポート番号                    | 27102                                |  |
| DINPUT を有効にする               | チェックを付ける                             |  |
| DINPUT値が変化したときに、サーバーに       | チェックを付ける                             |  |
| CSVIFパケット送信                 |                                      |  |

デバイス登録と詳細機能設定の方法については "DeviceServerユーザーマニュアル"を参照してください。また、 SigSensor、NetUIO デバイスの詳しい使用方法については、"SigSensor\_NetUIOユーザーマニュアル"を参照してく ださい。

### 5.2 スクリプト・イベントハンドラ設定

#### 5.2.1 DINPUT\_ALARM\_ACTION スクリプト作成

監視時間帯に、DINPUT の値が変化した時に実行するスクリプトを作成します。

システムアラートデバイスとして登録されているアラームデバイスに、ブザーとランプ、LCD メッセージを出力しま す。また同時に、電子メールでも通知を行います。

ファイル名(DINPUT\_ALARM\_ACTION.lua) で DeviceServerのスクリプトフォルダに保管します。アラート出力の内容 や、メールの宛先部分、メール本文は、適宜環境に合わせて修正してください。

file\_id = "DINPUT\_ALARM\_ACTION"

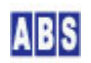

```
local device_name = g_params["DeviceName"]
local device_port = g_params["DevicePort"]
-- システムアラートとしてフラグが設定されたデバイスに,DINPUT の変化を
-- Red ランプと Beep1 ブザー, LCD メッセージで知らせる
local stat, name, type = alarm_sysalert_list()
if not stat then error() end
for key, val in ipairs (name) do
 if (type[key] == "SIGSENSOR") or (type[key] == "ALARMSIGNAL") then
   if (type[key] == "SIGSENSOR") then
     stat = alarm_signal_message(val, "**DINPUT CHANGE*" .. device_name .. "".. device_port)
     if not stat then error() end
   end
   stat = alarm_signal_set(val, "BlinkingRed", true)
   if not stat then error() end
   stat = alarm_signal_set(val, "Beep1", true)
   if not stat then error() end
 end
end
-- メールでDINPUT の変化を通知する
error_mail_addr = "エラーメール宛先 <your_mail_address@your_mail_domain.com>"
body = \{\}
table.insert(body, "アラームデバイスの DINPUT に変化があります")
table.insert(body,"デバイス名 :"... device_name)
table.insert(body, "DINPUTポート:" ... device_port)
stat = mail_send(error_mail_addr, "", "アラームデバイス DINPUT 変化", unpack(body))
if not stat then error() end
```

# 5.2.2 ALARM\_DINPUT\_CHANGE イベントハンドラの作成

アラームデバイスのDINPUT値が変化した時に起動される、ALARM\_DINPUT\_CHANGE イベントハンドラを下記の様に記述 します。ファイル名(ALARM\_DINPUT\_CHANGE.lua) で DeviceServerのスクリプトフォルダに保管します。

```
file_id = "ALARM_DINPUT_CHANGE"
log_msg("start..", file_id)
```

```
--[[
stat = input_change_detect(device, pin_no, detect_type)
指定されたデバイスのDIN_xxxの立ち上がりエッジ、立下りエッジまたは、両方の検出を行う。
同一デバイスの同一ピンに対する検出を複数回行うことはできない。
DeviceServer 起動後に最初にコールしたときは、それぞれのデバイス・ポートで前回のポート
値が無い為、必ず detect_type 2 で検査すると true になる。
エッジを確実に検出するためには、全てのデバイス・ポートに対してこの関数をコールして
前回のポート値を保存しておく必要がある。
この関数は、ALARM DINPUT CHANGE のイベントハンドラの中でしか使用できない
(スクリプトに渡されるパラメータに依存する)
*****
 stat∶Boolean
             指定したエッジを検出した場合は true, しなかった場合は false が返る
 device:String
              デバイス名称
 pin_no:Number
               検出対象の DINPUT ピン番号、 1,2,3,4 のいずれかひとつを指定
 detect_type:Number 検出するタイプを指定
  0: 値が 1 -> 0 に変わった時を検出
  1: 値が 0 -> 1 に変わった時を検出
       値が 1->0 もしくは 0->1 に変わった時を検出
  2:
]]
function input_change_detect(device, pin_no, detect_type)
 local target_pin = "DIN_" .. tostring(pin_no)
 if (g_params["DeviceName"] == device) then
  local key_name = "DIN" ... ":" .. device ... ":" .. target_pin
  local stat, prev_state = get_shared_data(key_name)
  if not stat then error() end
   if not set_shared_data(key_name,g_params[target_pin]) then error() end
  if (detect_type == 0) then
    if ((prev_state == "0") and (g_params[target_pin] == "1")) then return true else return false end
  elseif (detect_type == 1) then
    if ((prev_state == "1") and (g_params[target_pin] == "0")) then return true else return false end
  elseif (detect_type == 2) then
    if (prev_state ~= g_params[target_pin]) then return true else return false end
  else
```

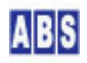

```
error()
   end
 else
   return false
 end
end
-- DINPUT の検出が抑止されているかを調べる
-- SUPPRESS ALARM が共有データに定義されている場合は
-- スクリプトを実行しない
stat, val = get shared data("SUPPRESS ALARM")
if not stat then error() end
if val == "" then
 -- DINPUTポートの変化を検出する
 local device_name = g_params["DeviceName"]
 local change_port_list = {}
 if input_change_detect(device_name, 1, 2) then table.insert(change_port_list, "1") end
 if input_change_detect(device_name, 2, 2) then table.insert(change_port_list, "2") end
 if input_change_detect(device_name, 3, 2) then table insert(change_port_list, "3") end
 if input_change_detect(device_name, 4, 2) then table.insert(change_port_list, "4") end
 if not script_exec("DINPUT_ALARM_ACTION", "DeviceName, DevicePort", list_to_csv(device_name,
                     table.concat(change_port_list,","))) then error() end
 log_msg("DINPUT device = " .. device_name .. " port = " .. table.concat(change_port_list, ","), file_id)
end
```

#### 5.2.3 監視時間帯の有効フラグ操作スクリプトの作成

監視時間帯を共有データ(キー値 : SUPPRESS\_ALARM)の有無で操作するためのスクリプトを2つ作成します。

#### 監視時間帯に入った時に実行するスクリプト DIN\_CHECK\_ON を作成します。

ファイル名(DIN\_CHECK\_ON.lua) で DeviceServerのスクリプトフォルダに保管します。

```
file_id = "DIN_CHECK_ON"
log_msg("start..", file_id)
```

if not set\_shared\_data("SUPPRESS\_ALARM", "") then error() end

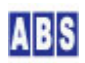

監視時間帯から抜けた時に実行するスクリプト DIN\_CHECK\_OFF を作成します。

ファイル名(DIN\_CHECK\_OFF.lua) で DeviceServerのスクリプトフォルダに保管します。

file\_id = "DIN\_CHECK\_OFF"

log\_msg("start..", file\_id)

if not inc\_shared\_data("SUPPRESS\_ALARM") then error() end

# \rm 注意

スクリプト中に日本語を記述するときは、スクリプトファイルを UTF-8N 形式で保存してください。Shift\_JISや UTF-8 BOM付き形式などで保存すると、DeviceServer でエラーが発生します。Windows付属のワードパッドやメモ帳 ではこの形式で保存できませんので、別途 UTF-8N 形式で保存可能なエディタソフト(\*1)を使用してください。 (\*1) TeraPad 等のソフトウエアがよく使用されています。

## 6 Windows タスクスケジューラの設定

定期的に決められた時刻でスクリプトを実行するために、Windows のタスクスケジューラを利用します。また、コマ ンドプロンプトからスクリプトを実行するためのプログラムは、ABS-9000 DeviceServer インストール時に保管され ている ScriptExecCmd.exe を使用します。

この例では、タスクスケジューラのジョブ登録は DeviceServer の動作している PC で行います。

### 6.1 ScriptExecCmd.exe プログラムの設定

ScriptExecCmd.exe プログラムを "C:¥Program Files¥AllBlueSystem" に配置してください。また、同一フォルダに ScriptExecCmd.ini ファイルを作成して、ユーザー名とパスワードを予め指定しておいてください。

ScriptExecCmd. iniファイルを下記の内容で作成します。ユーザー名とパスワードは環境に合わせて変更してください。ScriptExecCmd. exe を実行したときに、iniファイルが見つからない場合は、自動的にiniファイルがデフォルト 値で作成されます。

| [ScriptExecOmd]        |  |
|------------------------|--|
| HostName=localhost     |  |
| UserName=user_name     |  |
| Password=user_password |  |
| KeyList=               |  |
| ValList=               |  |

ScriptExecCmd.exe プログラムと ScriptExecCmd.ini ファイルの設定方法については "DeviceServer ユーザーマ

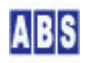

#### 6.2 タスクスケジューラへの JOB 登録

ここでは、DINPUT 監視時間帯の開始時刻を 22:00、終了時刻を 05:00 とする例で説明します。

DeviceServer の動作する PC で、コマンドプロンプトを起動して、下記のコマンドを実行してください。必ず、シ ステム管理者権限を持った Windows アカウントでログインしてから実行してください。

at 22:00 /every:M,T,W,Th,F,S,Su "C:¥Program Files¥AllBlueSystem¥ScriptExecCmd.exe" DIN\_CHECK\_ON at 5:00 /every:M,T,W,Th,F,S,Su "C:¥Program Files¥AllBlueSystem¥ScriptExecCmd.exe" DIN\_CHECK\_OFF

Windows タスクスケジューラと "ATコマンド"についての詳しい説明はマイクロソフト社のドキュメントを参照してください。

#### 7 備考

DeviceServer の起動直後や再起動後は、監視状態に設定しています。タスクスケジューラで設定した時刻になると本来の監視状態に移行するようになります。

## 8 このドキュメントについて

#### 8.1 **著作権および登録商標**

Copyright© 2008 オールブルーシステム このドキュメントの権利はすべてオールブルーシステムにあります。無断でこのドキュメントの一部を複製、もしく は再利用することを禁じます。

#### 8.2 連絡先

オールブルーシステム (All Blue System) ウェブページ <u>http://www.allbluesystem.com</u> メール contact@allbluesystem.com

#### 8.3 このドキュメントの使用について

このドキュメントは、ABS-9000 DeviceServer の一般的な使用方法と応用例について解説してあります。お客様の個別の問題について、このドキュメントに記載された内容を実際のシステムに利用するときには、ここに記載されている以外にも考慮する事柄がありますので、ご注意ください。特に安全性やセキュリティ、長期間にわたる運用を想定してシステムを構築する必要があります。

オールブルーシステムでは ABS-9000 DeviceServer の使用や、このドキュメントに記載された内容を使用することによっ

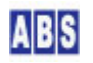

て、お客様及び第三者に損害を与えないことを保証しません。ABS-9000 DeviceServer を使用したシステムを構築するとき

は、お客様の責任の下で、システムの構築と運用が行われるものとします。

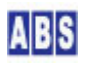